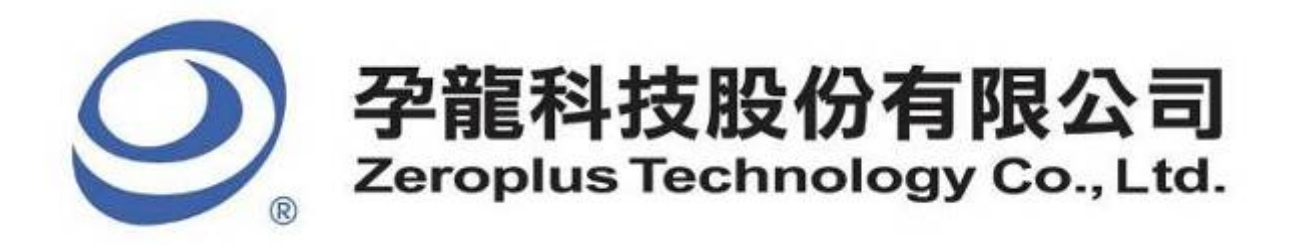

# SPECIFICATION

# MODEL: B09025-LAP-WTB-M

**PART NO:** 

VERSION: V1.00

| Approver |    | Check  | Design | Customer Confirm |  |
|----------|----|--------|--------|------------------|--|
| GM       | PM | CIICCK | Design |                  |  |
|          |    |        |        |                  |  |
|          |    |        |        |                  |  |
|          |    |        |        |                  |  |

\*Please fax the file to Zeroplus Technology after signing.

2F, NO.123, Jian Ba Rd, Chung Ho City, Taipei Hsian, R.O.C. Tel:+886-2-66202225 Fax:+886-2-22234362

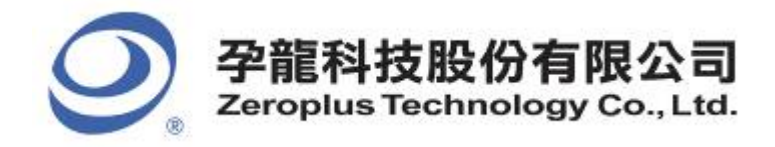

2F., No.123,Jian Ba Rd, Chung Ho City, Taipei Hsien, R.O.C. Tel: 886-2-66202225 Fax: 886-2-22234362

## Content

| 1 | Software Installation  | 3 |
|---|------------------------|---|
| 2 | User Interface         | 7 |
| 3 | Operating Instructions | 0 |

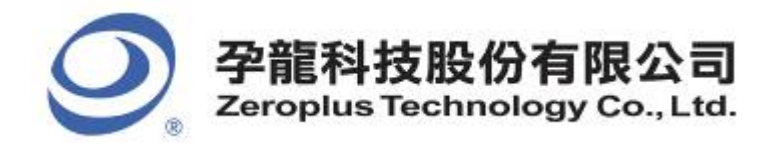

2F., No.123,Jian Ba Rd, Chung Ho City, Taipei Hsien, R.O.C. Tel: 886-2-66202225 Fax: 886-2-22234362

## **1** Software Installation

Please install the software as the following steps:

Remark: 1.The installation steps for all protocol analyzers are the same; you can complete the installation by following procedures. Following is an example on how to install protocol analyzer SSI.
Remark: 2. We won't have additional notice for you, when there is any modification of the module specification. If there is some unconformity caused by the module version upgrade, users should take the module software as the standard.

#### **STEP 1.** Install **Protocol Analyzer Module**.

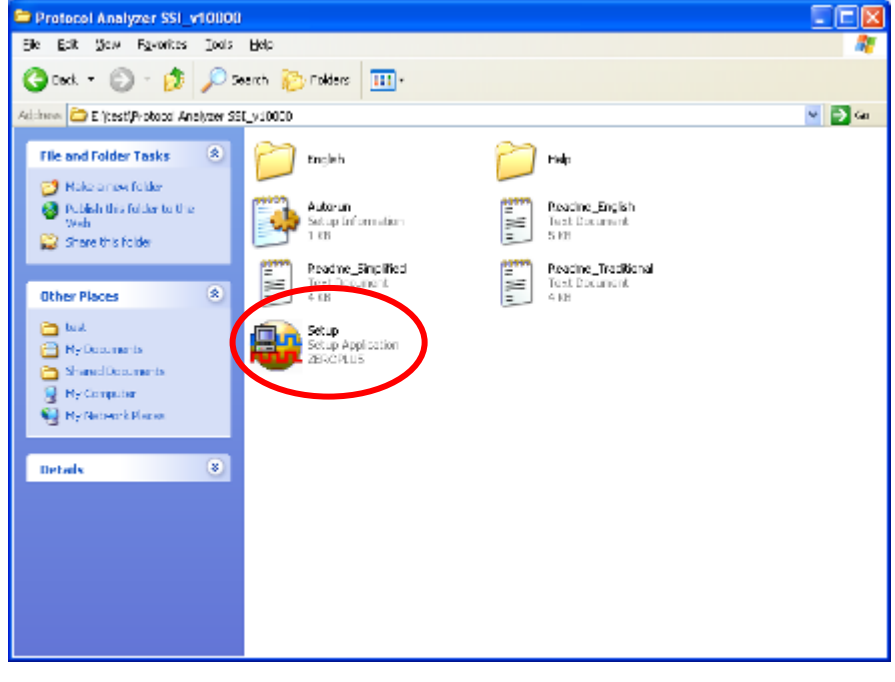

STEP 2. Click Install.

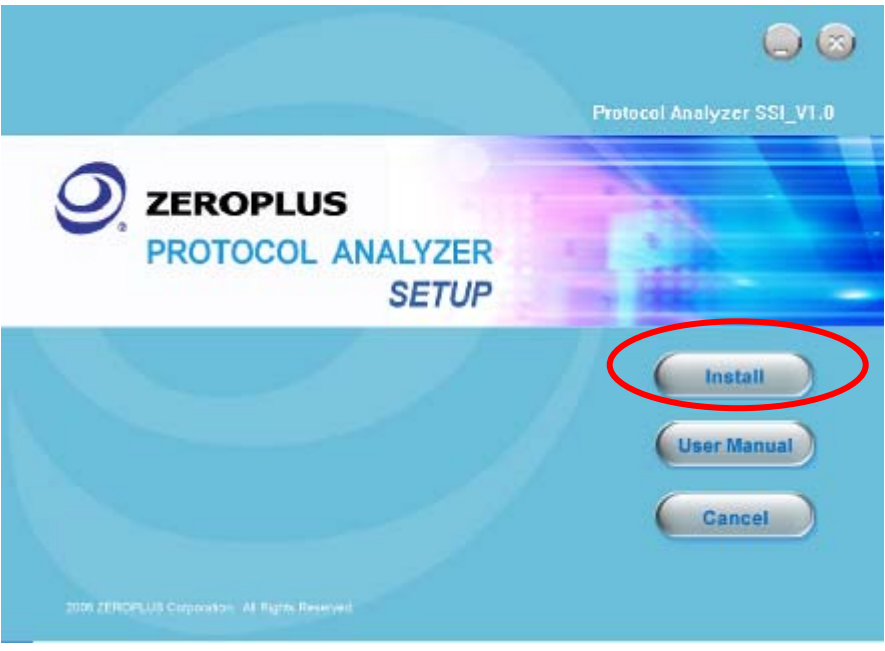

3/15

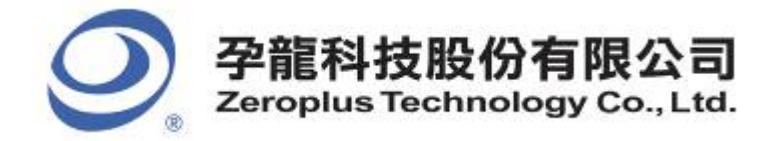

2F., No.123, Jian Ba Rd, Chung Ho City, Taipei Hsien, R.O.C. Tel: 886-2-66202225 Fax: 886-2-22234362

#### STEP 3. Click Next.

| 🔂 Protocol Analyzer | SSI - InstallShield Wizard 🛛 🛛 🔀                                                                             |
|---------------------|----------------------------------------------------------------------------------------------------|
| 2                   | Welcome to the InstallShield Wizard for<br>Protocol Analyzer SSI                                             |
|                     | The InstallShield(R) Wizard will install Protocol Analyzer SSI on<br>your computer. To continue, click Next. |
|                     | WARNING: This program is protected by copyright law and international treaties.                              |
|                     | < Back Next > Cancel                                                                                         |

## **STEP 4.** Select **I accept the terms in the license agreement**, and then press **Next**.

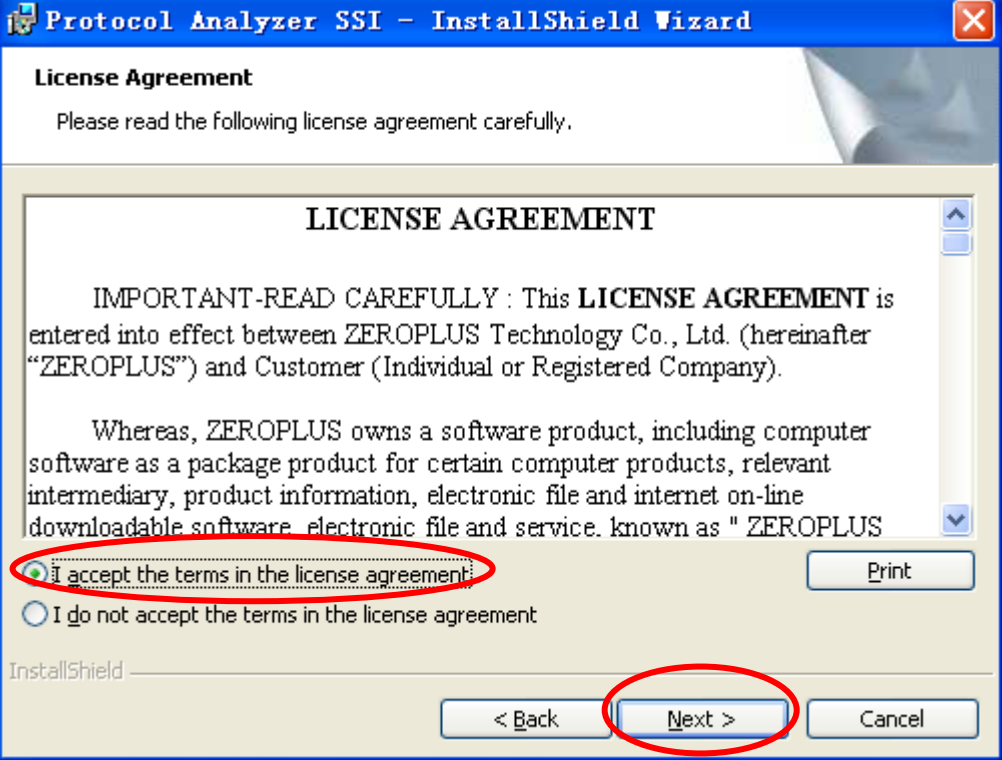

4/15

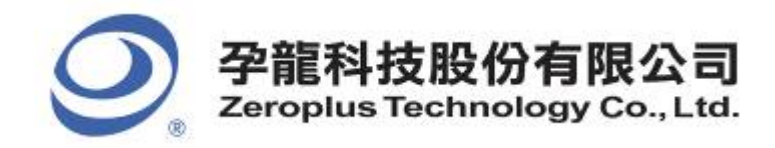

#### **STEP 5.** Fill in users' information in the below dialog box and click **Next**.

| 🙀 Protocol Analyzer SSI - InstallShield Wizard                                                |        |
|-----------------------------------------------------------------------------------------------|--------|
| <b>Customer Information</b><br>Please enter your information.                                 | P.     |
| User Name:<br>sunshine                                                                        |        |
| Organization:<br>zeroplus                                                                     |        |
| Install this application for:                                                                 |        |
| <ul> <li>Anyone who uses this computer (all users)</li> <li>Only for me (sunshine)</li> </ul> |        |
| InstallShield                                                                                 | Cancel |

#### **STEP 6.** First, select **Complete** and then click **Next**.

| 🔂 Protocol A                 | nalyzer SSI - InstallShield Vizard 🛛 🔀                                                                             |
|------------------------------|----------------------------------------------------------------------------------------------------|
| Setup Type<br>Choose the set | up type that best suits your needs.                                                                                |
| Please select a              | setup type.                                                                                                    |
| ⊙ <u>Complete</u>            | All program features will be installed. (Requires the most disk<br>space.)                                         |
| Cu <u>s</u> tom              | Choose which program features you want installed and where they will be installed. Recommended for advanced users. |
| InstallShield ———            | < <u>B</u> ack <u>N</u> ext > Cancel                                                                               |

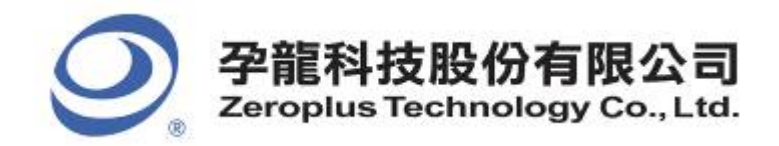

#### **STEP 7.** Click **Install** to begin the installation.

| 🙀 Protocol Analyzer SSI - InstallShield Vizard 🛛 🔀                                                              |
|----------------------------------------------------------------------------------------------------|
| Ready to Install the Program The wizard is ready to begin installation.                                         |
| Click Install to begin the installation.                                                                        |
| If you want to review or change any of your installation settings, click Back. Click Cancel to exit the wizard. |
|                                                                                                    |
|                                                                                                    |
|                                                                                                    |
|                                                                                                    |
|                                                                                                    |
| Testal/Shield                                                                                                   |
| < <u>Back</u> Install Cancel                                                                                    |

#### **STEP 8.** Click **Finish** to complete the installation

| 🔂 Protocol Analyzer | SSI - InstallShield Vizard                                                                                     | × |
|---------------------|----------------------------------------------------------------------------------------------------|---|
|                     | InstallShield Wizard Completed                                                                                 |   |
|                     | The InstallShield Wizard has successfully installed Protocol<br>Analyzer SSI. Click Finish to exit the wizard. |   |
|                     | < <u>B</u> ack <b>Einish</b> Cancel                                                                            |   |

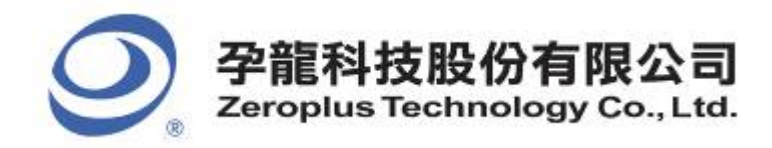

| 中和市建八路 123 號 2F     |
|---------------------|
| 電話:886-2-66202225   |
| 傳真:886-2-22234362   |
| www.zeroplus.com.tw |

#### **User Interface** 2

In the configuration, please refer to the below images to select options of setting **WTB** module.

| PROTOCOL ANALYZER WTB SETUP:Bus1 |                     |                     |             |   |  |  |  |
|----------------------------------|---------------------|---------------------|-------------|---|--|--|--|
| Configuration Packet             | Data Format   Regis | ter                 |             |   |  |  |  |
| -Protocol Analyzer Set           | tings               |                     |             |   |  |  |  |
| WTB: AO                          | Allowable Tol       | erance for Bit Wid. | th: 20% 💌   |   |  |  |  |
|                                  |                     |                     |             |   |  |  |  |
| -Protocol Analyzer Col<br>HEAD   | or                  | DATA                | DESTINATION |   |  |  |  |
|                                  |                     |                     |             |   |  |  |  |
| LINK_CONTROL                     | SOURCE              | DATA_SIZE           | FCS/NFCS    |   |  |  |  |
|                                  |                     |                     |             |   |  |  |  |
| END                              |                     |                     |             |   |  |  |  |
|                                  |                     |                     |             |   |  |  |  |
|                                  |                     |                     |             |   |  |  |  |
|                                  |                     |                     | [] []       | 1 |  |  |  |

#### **Protocol Analyzer Settings:**

WTB: It only needs one channel to set the Protocol Analyzer.

Allowable Tolerance for Bit Width: It is the Allowable Tolerance for a bit Time Width; the default is 20%. Specifically, the standard Bit Width of WTB is 1us, and the 20% tolerance means that the Bit Width can be between 0.8us and 1.2us. Further, there are other three values to be selected from the pull-down menu, namely, 5%, 10%, 30%.

Protocol Analyzer Color: Set the displayed color for every packet in the Protocol Analyzer.

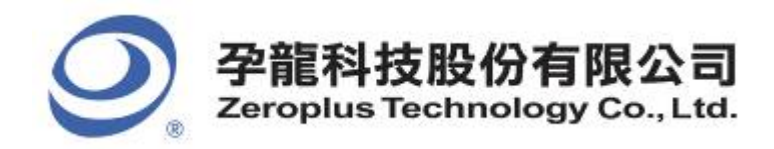

### WTB Packet Dialog Box

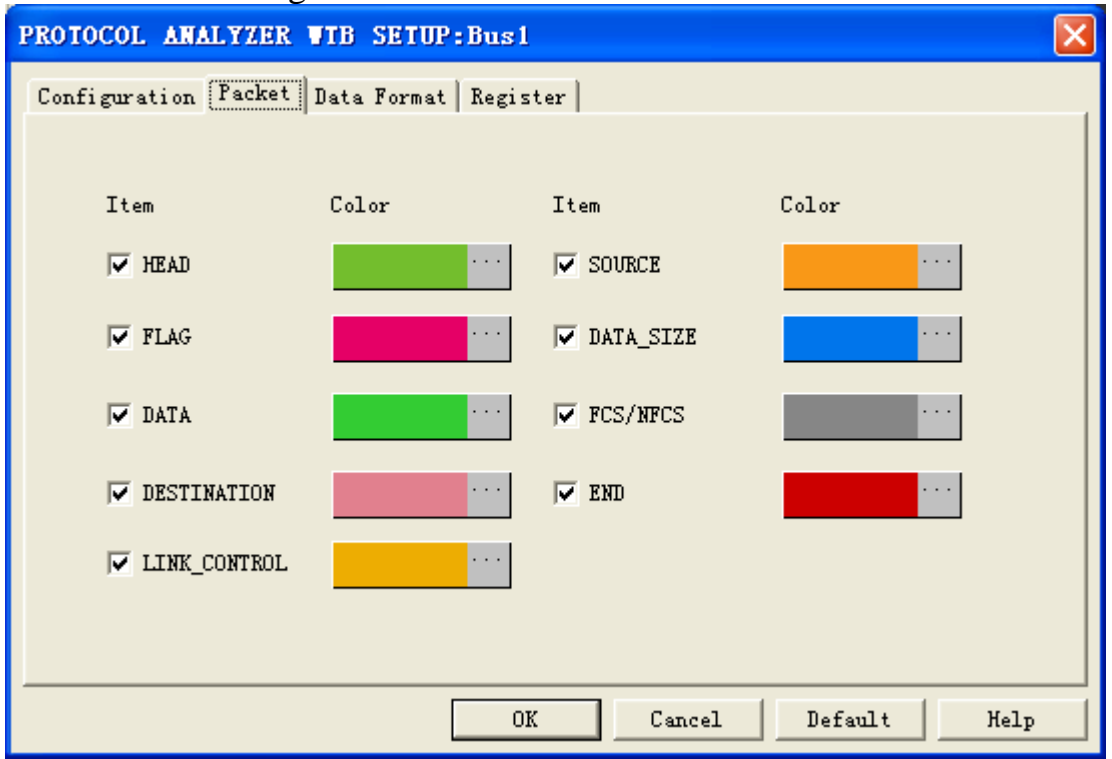

In the packet part, users can set the items and colors as users' requirements.

#### WTB Data Format Dialog Box

| PROTOCOL ANALYZI     | ER WTB SE   | TUP : Bus 1  |               |         |      |
|----------------------|-------------|--------------|---------------|---------|------|
| Configuration   Pack | et Data For | mat Register |               |         |      |
| 🔽 Activate           |             |              |               |         |      |
| DATA:                | C Binary    | C Decimal    | 🖲 Hexadecimal | C ASCII |      |
| SOURCE:              | C Binary    | 🔿 Decimal    | Hexadecimal   | C ASCII |      |
| FCS/NFCS:            | C Binary    | 🔿 Decimal    | 🖲 Hexadecimal | C ASCII |      |
| DATA_SIZE:           | C Binary    | C Decimal    | Hexadecimal   | C ASCII |      |
| DESTINATION:         | C Binary    | 🔿 Decimal    | • Hexadecimal | C ASCII |      |
| LINK_CONTROL:        | C Binary    | 🔿 Decimal    | Hexadecimal   | C ASCII |      |
|                      |             |              |               |         |      |
|                      |             | OK           | Cancel        | Default | Help |

Users can set the Data Format of the DATA, SOURCE, FCS/NFCS, DATA\_SIZE, DESTINATION and LINK\_CONTROL as their requirements. When selecting the option, **Activate**, the data formats are decided by the settings in the Protocol Analyzer; when not selecting the option, **Activate**, the data formats are decided by the settings in the main program.

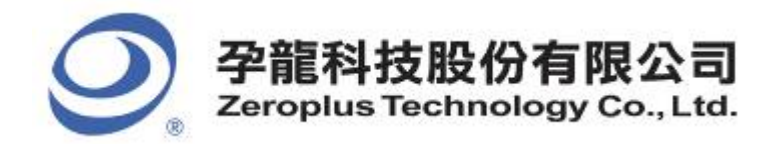

#### WTB Register Dialog Box

| PROTOCOL ANALYZER WTB SETUP:Bus1                                                                                                    | $\mathbf{X}$ |
|----------------------------------------------------------------------------------------------------|--------------|
| Configuration Packet Data Format Register                                                                                                    |              |
|                                                                                                    |              |
|                                                                                                    |              |
| Congratulation WTB decoding function has been activated!                                                                                                    |              |
|                                                                                                    |              |
| If you have questions about operating software please follow the appropriate<br>instructions below.Our technical support team will be happy to answer any<br>questions you have. |              |
| >> By phone: Tel:886-2-66202225                                                                                                    |              |
| >> Applications through EMail: service_2@zeroplus.com.tw                                                                                                    |              |
| >> Website: http://www.zeroplus.com.tw                                                                                                    |              |
| Copyright (C) 1997-2009 ZEROPLUS TECHNOLOGY CO., LTD.                                                                                                    |              |
|                                                                                                    |              |
|                                                                                                    |              |
| OK Cancel Default Help                                                                                                    |              |

There is written Zeroplus company information. If you have any questions about software operations, you can contact Zeroplus by Telephone or Email.

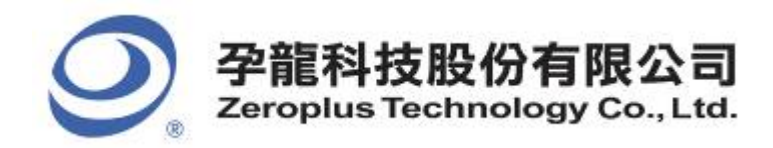

## **3** Operating Instructions

**STEP 1.** Group the unanalyzed channels into **Bus1** by pressing the **Right Key** on the mouse...

| Bus/Signal              | Trigger Filter          |                  | Bus/S | ignal        | Trigger | Filter |
|-------------------------|-------------------------|------------------|-------|--------------|---------|--------|
| 🖌 🖌 📶 Sampl             | ing Setup               |                  |       | Busi         | -       | •      |
| / K. Chann<br>BUS Bus P | els Setup<br>roperty    |                  |       | AO AC        |         |        |
| - / / Analo             | g Waveform              | •                | - 1   | <b>A1</b> A1 |         |        |
| Group<br>Ungro          | into Bus<br>up from Bus | Ctrl+G<br>Ctrl+V | - 1   | <b>A2</b> A2 |         |        |
| Add C                   | hannel                  |                  |       | <b>A3</b> A3 |         |        |
| Copy  <br>Copy          | Channel<br>e Channel    |                  | - 1   | <b>A4</b> A4 |         |        |
| Delet                   | e All Channels          |                  | - 1   | <b>A5</b> A5 |         |        |
| Resto                   | re Default Channels     |                  | 1     | <b>A6</b> A6 |         |        |
| Forma                   | it now                  | •                | - 1   | <b>A7</b> A7 |         |        |

**STEP 2.** Select **Bus1**, and press **Right Key** on the mouse to list the menu, then press **Bus Property** or **Bus** bar on the toolbar to open **Bus Property** dialog box.

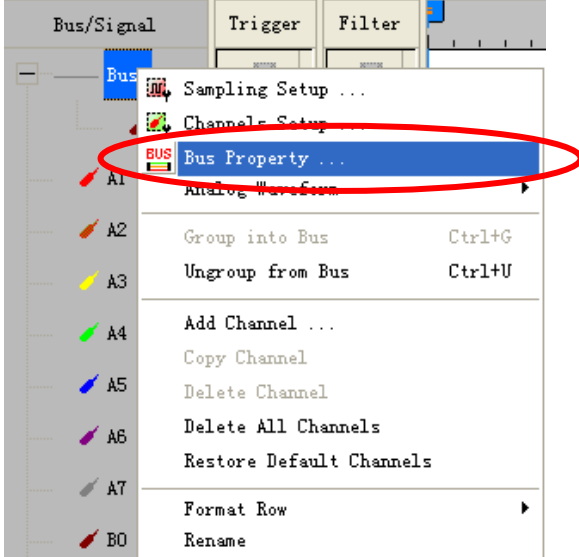

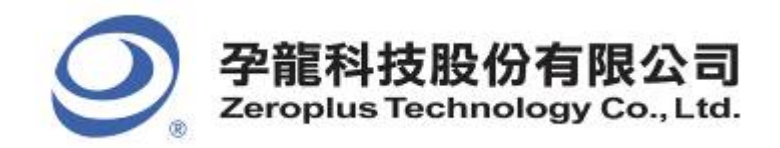

**STEP 3.** For Protocol Analyzer WTB Parameters Configuration, select Protocol Analyzer, and then choose **ZEROPLUS LA WTB MODULE V1.00.00**. Next click **Parameters Configuration** to open **Configuration** dialog box.

| Bus Property                         |                   |
|--------------------------------------|-------------------|
| General Bus Setting                  |                   |
| 🔿 General Bus                        | Color Config      |
|                                      |                   |
|                                      |                   |
|                                      |                   |
| Protocol Analyzer Setting            |                   |
| Protocol Analyzer                    | Parameters Config |
| C ZEROPLUS LA IIC MODULE V1.03       |                   |
| C ZEROPLUS LA SPI MODULE V1.10       |                   |
| C ZEROPLUS LA UART MODULE V2.03      | 3                 |
| C ZEROPLUS LA PS/2 MODULE V1.32.     | 00                |
| C ZEROPLUS LA SCCB MODULE V1.00      | 0.00              |
| C ZEROPITISTA SS_PO(MAND) MODU       | E V1 00 00        |
| ZEROPLUS LA WIB MODULE V1.00.        | 00                |
|                                      |                   |
| 1                                    |                   |
| 🔽 Use the DsDp                       | Find              |
| More Protocol Analyzer: http://www.a | eroplus.com.tw    |
| ОК                                   | Cancel Help       |
|                                      |                   |

**STEP 4.** Press Register tab to type the serial key number of **WTB**. Then, press **Register**.

| PROTOCOL ANALYZER WTB SETUP:Bus1                                                                                                    |
|----------------------------------------------------------------------------------------------------|
| Configuration Packet Data Format Register                                                                                                    |
| The WTB protocol analyzer decoding function is an optional purchased<br>item.Welcome to purchase its serial key to activate this function for your<br>necessary<br>Enter serial key:      |
| If you ordered software or have questions about ordering software please follow<br>the appropriate instructions below.Our sales team will respond to your enquiry<br>as soon as possible. |
| >> By phone: Tel:886-2-66202225                                                                                                    |
| >> Applications through EMail: service_2@zeroplus.com.tw                                                                                                    |
| >> Website: http://www.zeroplus.com.tw                                                                                                    |
| Copyright (C) 1997-2009 ZEROPLUS TECHNOLOGY CO., LTD.                                                                                                    |
|                                                                                                    |
|                                                                                                    |
| Register Cancel Default Help                                                                                                    |

#### 11/15

Copyright © ZEROPLUS TECHNOLOGY CO., LTD. All rights reserved. Publication Release:

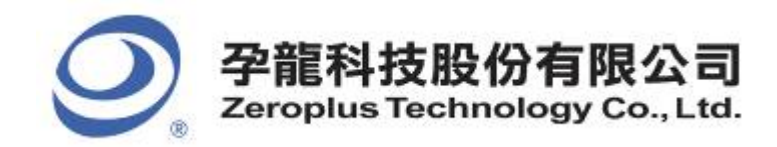

**STEP 5.** Click **Parameters Configuration** again, and open the Configuration dialog box to set the parameters for the **Protocol Analyzer WTB**.

| Bus Property                                                                                                    | × |
|----------------------------------------------------------------------------------------------------|---|
| General Bus Setting                                                                                                    | ] |
| Protocol Analyzer Setting<br>Protocol Analyzer Parameters Config                                                                    |   |
| C ZEROPLUS LA IIC MODULE V1.03<br>ZEROPLUS LA SPI MODULE V1.10<br>ZEROPLUS LA UART MODULE V2.03<br>ZEROPLUS LA P5/2 MODULE V1.32.00 |   |
| C ZEROPLUS LA SCCB MODULE V1.00.00<br>C ZEROPLUS LA SS_K9(NAND) MODULE V1.00.00                                                     |   |
| ✓ Use the DsDp Find                                                                                                    |   |
| More Protocol Analyzer: http://www.zeroplus.com.tw OK Cancel Help                                                                   |   |

**STEP 6.** Set the **WTB** channel in the **Configuration** dialog box

| PROTOCOL ANALYZER WIT                           | SETUP:Bus1 |           |              | × |  |  |  |  |  |
|-------------------------------------------------|------------|-----------|--------------|---|--|--|--|--|--|
| Configuration Packet Data Format Register       |            |           |              |   |  |  |  |  |  |
| -Protocol Analyzer Settings                     |            |           |              |   |  |  |  |  |  |
| WTB: AO  Allowable Tolerance for Bit Width: 20% |            |           |              |   |  |  |  |  |  |
| -Protocol Analyzer Color                        |            |           |              |   |  |  |  |  |  |
| HEAD                                            | FLAG       | DATA      | DESTINATION  |   |  |  |  |  |  |
|                                                 | ••••       | ••••      | •••          |   |  |  |  |  |  |
| LINK_CONTROL                                    | SOURCE     | DATA_SIZE | FCS/NFCS     |   |  |  |  |  |  |
| ••••                                            | • • •      |           | ••••         |   |  |  |  |  |  |
| END                                             |            |           |              |   |  |  |  |  |  |
| · · ·                                           |            |           |              |   |  |  |  |  |  |
|                                                 |            |           |              |   |  |  |  |  |  |
|                                                 |            |           | E E          |   |  |  |  |  |  |
|                                                 | 0          | K Cancel  | Default Help |   |  |  |  |  |  |

Copyright © ZEROPLUS TECHNOLOGY CO., LTD. All rights reserved. Publication Release:

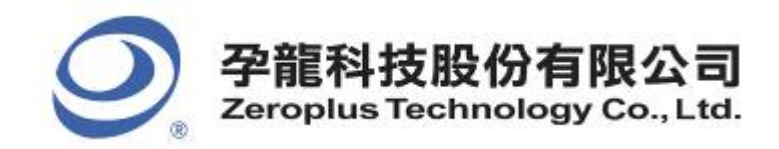

## **STEP 7.** Set **Allowable Tolerance for Bit Width**. There are four options to be selected from

pull-down menu, namely, 5%, 10%, 20% and 30%

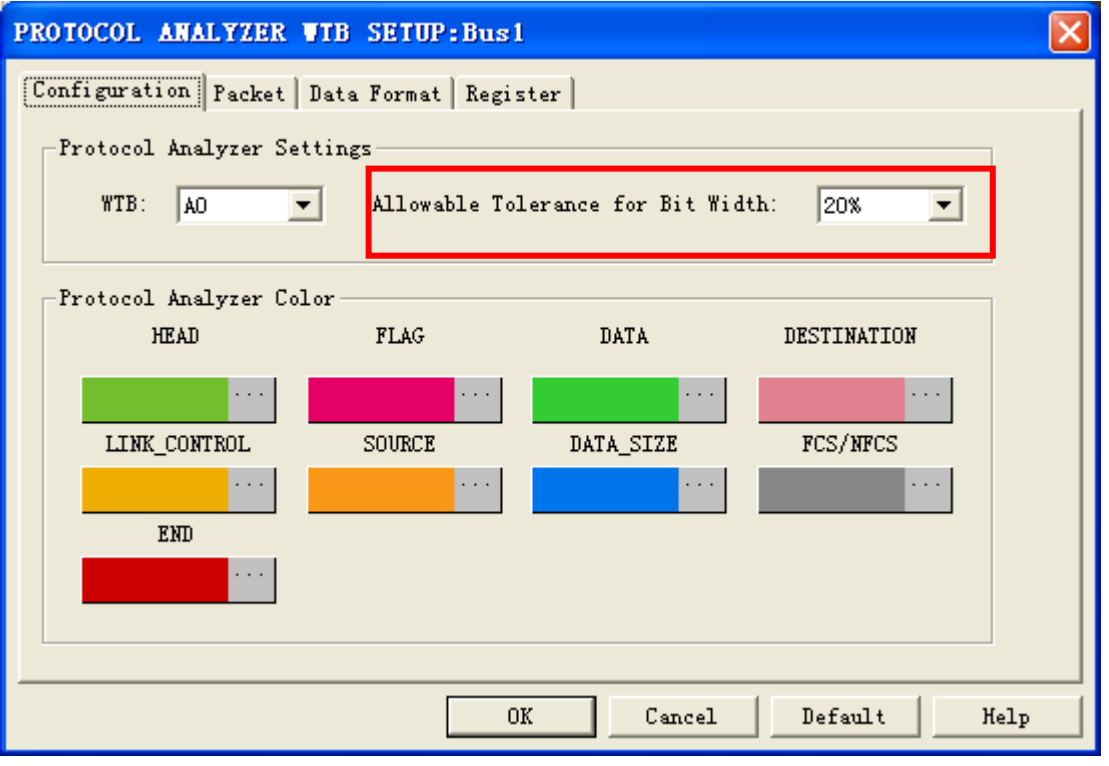

#### **STEP 8.** Set the **Protocol Analyzer Color.**

| PRO | TOCOL ANALYZER                                  | JTB SETUP:Bus1      |           |             | × |  |  |  |  |
|-----|-------------------------------------------------|---------------------|-----------|-------------|---|--|--|--|--|
| Co  | nfiguration Packet                              | Data Format   Regis | ter       |             |   |  |  |  |  |
| Г.  | Protocol Analyzer Set                           | tings               |           |             |   |  |  |  |  |
|     | WTB: AO  Allowable Tolerance for Bit Width: 20% |                     |           |             |   |  |  |  |  |
|     | Protocol Analyzer Col                           | .or                 |           |             |   |  |  |  |  |
|     | HEAD                                            | FLAG                | DATA      | DESTINATION |   |  |  |  |  |
|     | ••••                                            | ••••                | •••       | ••••        |   |  |  |  |  |
|     | LINK_CONTROL                                    | SOURCE              | DATA_SIZE | FCS/NFCS    |   |  |  |  |  |
|     | ••••                                            | ••••                | ••••      | ••••        |   |  |  |  |  |
|     | END                                             |                     |           |             |   |  |  |  |  |
|     | ••••                                            |                     |           |             |   |  |  |  |  |
|     |                                                 |                     |           |             | _ |  |  |  |  |
|     |                                                 | 0                   | K Cancel  | Default Hel | p |  |  |  |  |

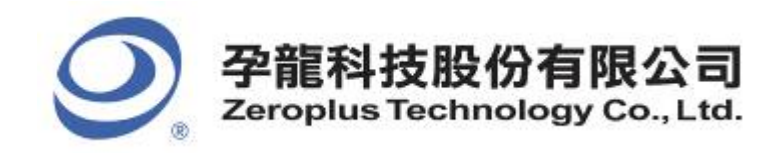

**STEP 9.** Following pictures show the completion of the protocol analyzer decoding and the packet list. The trigger condition is set as Either Edge; the memory depth is 2K; the sampling frequency is 200MHz.

#### Protocol Analyzer Decoding

| ✓ File Bus/Signal Trigger Run/Stop Data Iools Mindow Haln       -         ○ ② ☑ ◎ ◎ ◎ ◎ ◎ ◎ ○ ○ ○ ○ ○ ○ ○ ○ ○ ○ ○ ○ ○                                                                                                    | ₽×     |
|----------------------------------------------------------------------------------------------------|--------|
| □ □ □ □ □ □ □ □ □ □ □ □ □ □ □ □ □ □ □                                                                                                    | ger De |
| Image: Seale:360.7594097       Display Pos:7215       A Pos:-260693       A - T = 260693       A - B = 277933         Total:507495       Display Range:18040       B Pos:17240       B - T = 17240       Compr-Rate:247.800                                                              | ger De |
| Scale:360.7594097         Display Pos:7215         A Pos:-260693         ✓         A - T = 260693         ✓         A - B = 277933         ✓           Total:507495         Display Range:18040         B Pos:17240         ✓         B - T = 17240         ✓         Compr=Rate:247.800 |        |
|                                                                                                    |        |
|                                                                                                    |        |
| Bus/Signal Trigger Filter 0 1803.797 3607.594 5411.391 7215.188 9018.985 10822.782 12626.579 14430.376 16234.                                                                                                    | 175    |
| E Busi (WTB)                                                                                                    |        |
|                                                                                                    | Ոլ     |
| <b>A1</b> A1                                                                                                    |        |
|                                                                                                    | _      |
|                                                                                                    | _      |
| <b>/ A4</b> A4 🛛 🖾                                                                                                    |        |
|                                                                                                    | _      |
|                                                                                                    |        |
| TAT AT                                                                                                    |        |
| → BO BO 🔀 🔯                                                                                                    |        |
| ✓ B1 B1 🛛 🐼                                                                                                    | _      |
| → B2 B2 2                                                                                                    |        |
|                                                                                                    | -      |
| <b>B4</b> B4                                                                                                    | -      |
|                                                                                                    | - 1    |
|                                                                                                    | ~~     |
| Ready End! DEMO                                                                                                    |        |

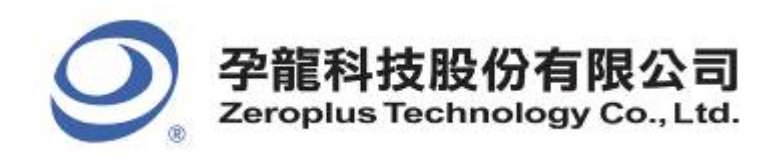

#### Packet List

| 👫 ZEROPLUS LAP-                    | -C (32128        | ) (S/N:000                       | 000-000           | D) - (         | 8.alc]         |                         |                      |             |           |          | (                         |            |
|------------------------------------|------------------|----------------------------------|-------------------|----------------|----------------|-------------------------|----------------------|-------------|-----------|----------|---------------------------|------------|
| 🏂 <u>F</u> ile B <u>u</u> s/Signal | T <u>r</u> igger | Run/Stop Da                      | ata <u>T</u> ools | <u>W</u> indow | / <u>H</u> elp |                         |                      |             |           |          |                           | _ 8 ×      |
| 🗋 🕞 🖫 😂 🖇                          | 🔍 🏹 🎡            | ψ <sup>®</sup> Υ⊤ Ψ <sup>™</sup> | 1                 |                | 2K ▼ 🕅         | <mark>i∰i</mark> 200MHz | • • • • • • • •      | 50% 🔻 🤻     | 🕨 🔸 Pag   | ;e 1     | <ul> <li>Count</li> </ul> | 1          |
| 🚯 🚯 📓                              |                  | N 18 (*)                         | <b></b>           | • 0.27         | 7193% 🚽 👗      |                         | T¥ +¥<br>Bar Bar Par | le 🕸 😿      | eus 🔖 🗄   | Height   | 26 - 1                    | frigger De |
| Scale: 360. 7594097                |                  | Display Po                       | s:7215            |                | A Pos:-2606    | 93 🔻                    | A - T = 2            | 60693 🔫     |           | A - B =  | 277933 👻                  |            |
| Total:507495                       |                  | Display Ra                       | ange:18040        |                | B Pos:17240    | <b>▼</b>                | B - T = 1            | .7240 🔻     |           | Compr-Ra | ate:247.800               |            |
| Bus/Signal                         | Trigger          | Filter                           |                   |                | 1803.797 3607. | 594 5411.391            | 7215.188 90          | 018.985 108 | 22.782 12 | 2626.579 | 14430.376 16              | 234, 1 🛱 📤 |
|                                    | -                | - ⊗                              |                   | Н              | EAD FL.        | AG OX11                 | 0x08 🚶 0x2           | 23 0X01     | 0000      | FCS      | : OXDAF5                  | FLAG       |
| 🧹 WTB /                            | X                |                                  |                   | UUU            |                |                         |                      |             |           | սող      |                           |            |
| 🖌 A1 A1                            |                  |                                  |                   |                |                |                         |                      |             |           |          |                           |            |
| 🥖 A2 A2                            |                  | $\otimes$                        |                   |                |                |                         |                      |             |           |          |                           |            |
| 🧭 A3 A3                            |                  | $\otimes$                        |                   |                |                |                         |                      |             |           |          |                           |            |
| 🎸 A4 A4                            |                  | $\otimes$                        |                   |                |                |                         |                      |             |           |          |                           |            |
| 🖌 🖌 A5                             |                  | $\otimes$                        |                   |                |                |                         |                      |             |           |          |                           |            |
| A6 A6                              | <                | <                                |                   |                |                |                         | 0                    |             |           |          |                           | >          |
| Setting Refres                     | h Export         | Synch Pa                         | arameter          |                |                |                         |                      |             |           |          |                           |            |
| Packet # N                         | lame             | TimeStamp                        | HEAD              | FLAG           | DESTINATION    | LINK_CONTROL            | SOURCE               | DATA_SIZE   | DATA      | FCS      | FLAG END                  |            |
| 1 Bus                              | 1(WTB)           | -100                             | HEAD              | FLAG           | 11             | 08                      | 23                   | 01          | 00        | DAF5     | FLAG END                  |            |
|                                    |                  |                                  |                   |                |                |                         |                      |             |           |          |                           |            |
|                                    |                  |                                  |                   |                |                |                         |                      |             |           |          |                           |            |
|                                    |                  |                                  |                   |                |                |                         |                      |             |           |          |                           |            |
|                                    |                  |                                  |                   |                |                |                         |                      |             |           |          |                           |            |
|                                    |                  |                                  |                   |                |                |                         |                      |             |           |          |                           | _          |
| Ready                              |                  |                                  |                   |                |                |                         |                      |             |           | End!     | DEM                       | 0 //       |